## Using Microsoft Paint Set up program, save 1<sup>st</sup> file

1. Open Microsoft Paint...

- a) Start, **#**5tart
- b) Programs,
- c) Accessories,
- d) Paint,

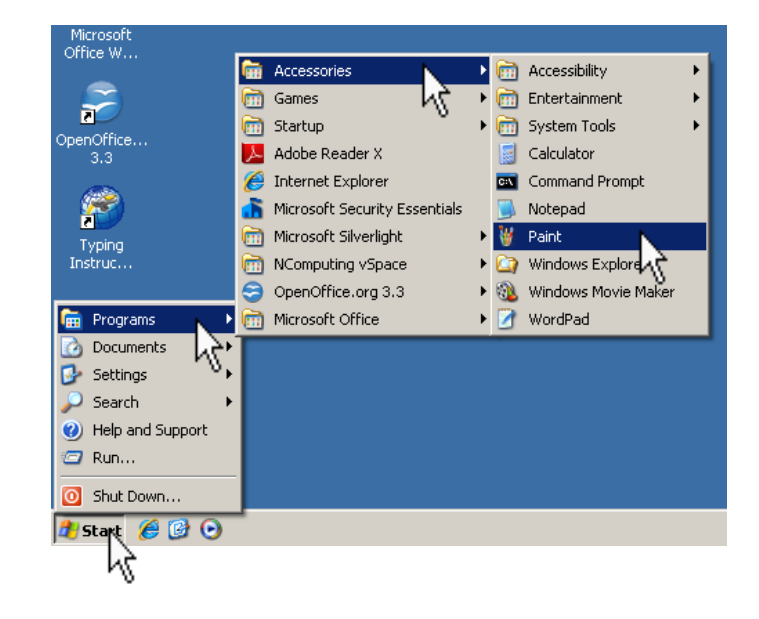

- 2. Change the page size...
  - a) Click Image,
  - b) Click Attributes,
  - c) Change the Width to 900, Height to 650,
  - d) Click OK.

| 🍟 untitled - Paint |          |                        |                                   |            |
|--------------------|----------|------------------------|-----------------------------------|------------|
| File I             | dit View | Image Colors Help      |                                   |            |
| 44                 |          | Flip tate Ctrl+R       |                                   | 1          |
| 0                  | ٠        | Invert Colors Ctrl+I   |                                   |            |
| 2                  |          | Attributes Ctrl+E      |                                   |            |
| 1                  | <u>A</u> | Clear Image *rl+Shft+N |                                   |            |
| / 🎸 .              | Y        |                        | 1                                 |            |
|                    | 2        |                        |                                   |            |
|                    | Σ        |                        | Attributes                        | <u>?</u> × |
| 0                  |          |                        | File last saved: Not Available    | ОК         |
|                    | 2        |                        | Size on disk: Not Available       |            |
|                    |          |                        | Resolution: 72 x 72 dots per inch | Cancel     |
|                    | 8        |                        | Width: 900 Height: 650            | Default    |
|                    |          |                        |                                   |            |
|                    |          |                        | Units                             |            |
|                    |          |                        | C Inches C Cm                     |            |
|                    |          |                        | Colors                            |            |
|                    |          |                        | C Plack and white C Colorr        |            |
|                    |          |                        | S black and white S Colors        |            |

## 3. Change the page orientation...

- a) Click File,
- b) Click Page Setup,
- c) Change Orientation to Landscape,
- d) Click OK.

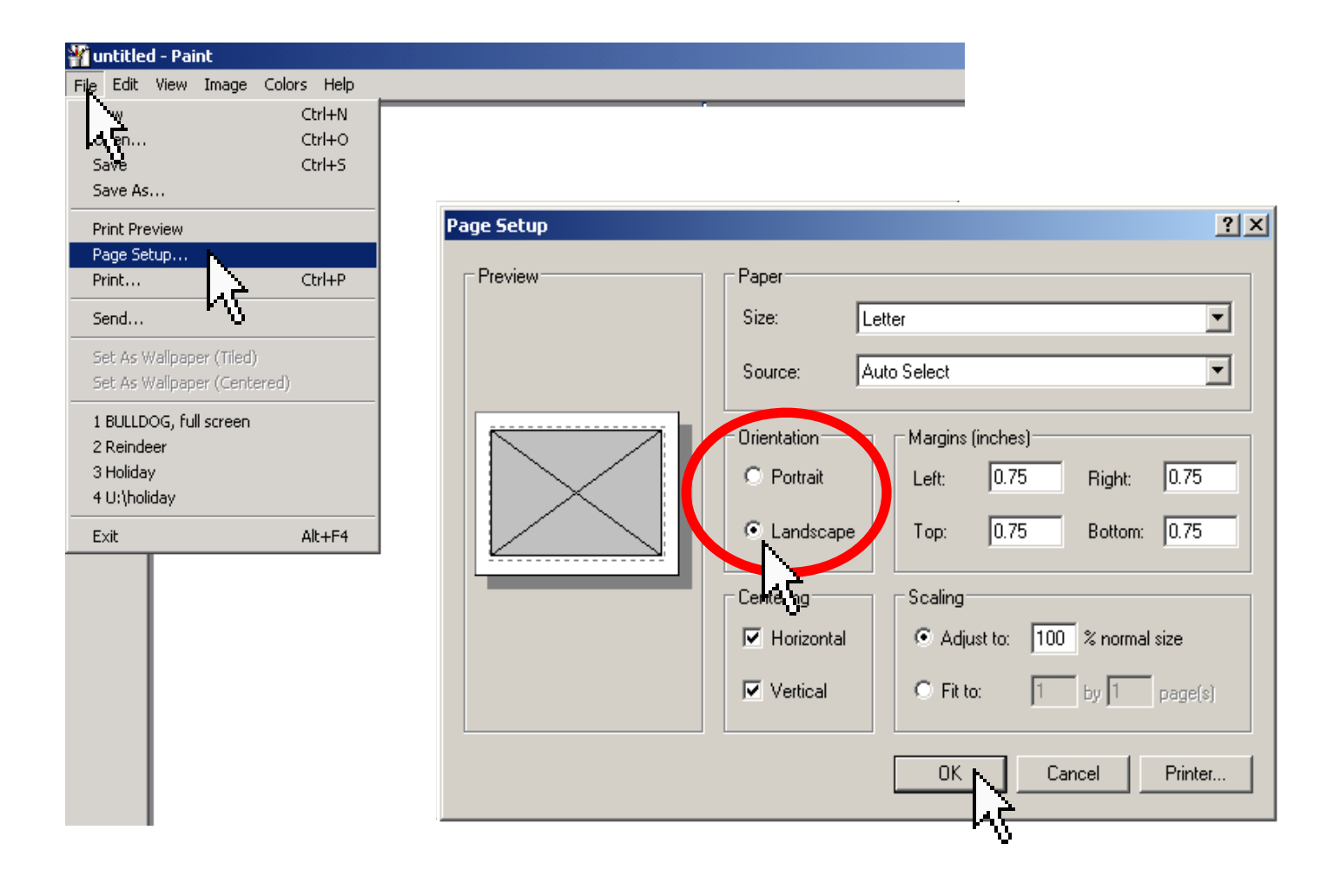

4. Before you do anything else, save this to YOUR directory...

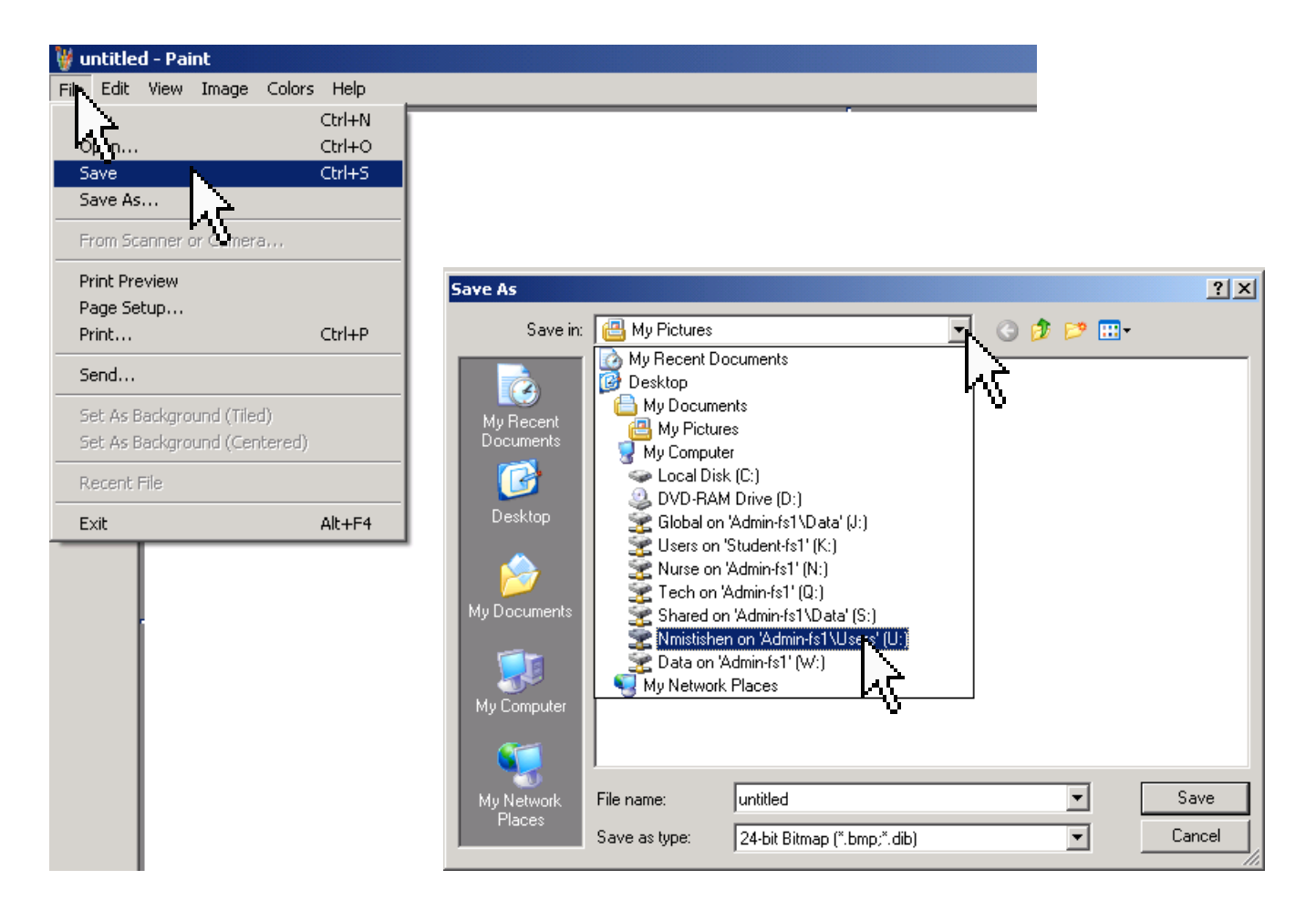

5. Name the file **Me at School** and click Save.

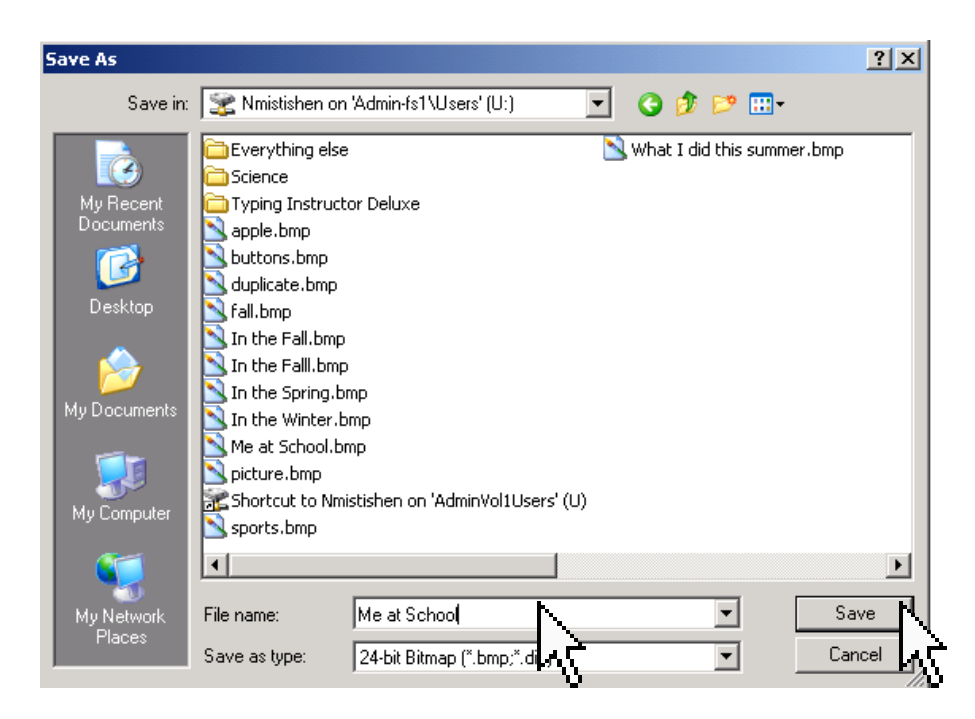